## **TP : vecteurs et coordonnées**

Légende :

| J                    |                    |
|----------------------|--------------------|
| Travail sur Geogebra | Travail sur cahier |
|                      |                    |

# Exercice 1 : (re)découverte des outils liés aux vecteurs dans Geogebra

| Outil                             | Action(s)                                                                                                    |
|-----------------------------------|----------------------------------------------------------------------------------------------------|
| Affichage /<br>Fenêtre<br>Algèbre | Affichez (si elle ne l'est pas) la fenêtre Algèbre (partie gauche de la fenêtre de<br>Geogebra)                                                    |
| 1                                 | Créez un vecteur quelconque.<br>Geogebra doit nommer ce vecteur u.                                                                                 |
| Saisie:                           | Dans la zone de Saisie, tapez 3 u<br>Remarque : Geogebra fait partir ce nouveau vecteur de <i>O</i> mais un vecteur est<br>déplaçable.             |
| 1                                 | Utilisez l'outil « Représentant » pour faire un copie du vecteur $\vec{v}$ partant d'un autre point.                                               |
| 🕐 Saisie:                         | Tapez w=(4,1) et observez le résultat.<br>(remarque : pour créer un point de cette façon, utiliser une lettre majuscule,<br>exemple : $A=(4,1)$ ). |

#### Exercice 2

Voici l'énoncé d'un exercice :

« Soient A(-3; 2), B(3; 0), C(5; 3) trois points. Construire le point D tel que

 $\overrightarrow{CD} = \frac{1}{2}\overrightarrow{AB} + 3\overrightarrow{BC}$  puis calculer les coordonnées de *D*. »

| C         | Résolution avec Geogebra                                           |
|-----------|--------------------------------------------------------------------|
| •         | Créez les vecteurs $\overrightarrow{AB}$ et $\overrightarrow{BC}$  |
| 🕐 Saisie: | Définissez $\frac{1}{2}\overrightarrow{AB} + 3\overrightarrow{BC}$ |
| 1         | Construisez un représentant de ce vecteur partant de               |
|           | Quelles semblent être les coordonnées de <i>D</i> ?                |

| Nous cherchons maintenant les coordonnées de $D$ par le calcul.<br>1°) Calculez les coordonnées des vecteurs :                                                                                           |
|----------------------------------------------------------------------------------------------------|
| a) $\overrightarrow{AB}$ puis $\frac{1}{2}\overrightarrow{AB}$ ; b) $\overrightarrow{BC}$ puis $3\overrightarrow{BC}$ ; c) $\overrightarrow{CD} = \frac{1}{2}\overrightarrow{AB} + 3\overrightarrow{BC}$ |
| 2°) En déduire les coordonnées ( <i>x</i> ; <i>y</i> ) du point <i>D</i> .                                                                                                    |

# Exercice 3

|   | 1°) Créez les points <i>A</i> , <i>B</i> , <i>C</i> , <i>D</i> de coordonnées :<br>A(-2;5) $B(4;4)C(7;0)$ $D(0;-3)2°) a) Créez les points E, F, G, H, milieux respectifs de [AB], [BC], [CD] et de [DA].b) Que remarque-t-on concernant le quadrilatère EFGH ?Déplacez le point A par exemple pour voir ce qu'il se passe.Remettez le point A a sa position initiale quand vous aurez fini.$ |
|---|----------------------------------------------------------------------------------------------------|
|   | 3°) a) Calculez les coordonnées de <i>E</i> .<br>b) Calculez les coordonnées de <i>F</i> .                                                                                                    |
|   |                                                                                                    |
| C | c) Lisez sur le graphique (normalement, il faudrait les calculer) les coordonnées de <i>G</i> et <i>H</i> .                                                                                                    |
| [ |                                                                                                    |
|   | 4°) Prouvez par des calculs que <i>EFGH</i> est un parallélogramme.                                                                                                    |
|   | On se demande maintenant si <i>EFGH</i> est un rectangle.                                                                                                    |
|   | <ul> <li>5°) a) Calculez la longueur <i>EH</i> :</li> <li>donnez la valeur exacte, sous la forme <i>EH</i>=√</li> <li>donnez une valeur approchée du résultat : <i>EH</i>≈</li> </ul>                                                                                                    |
|   |                                                                                                    |
| ŝ | b) Affichez la longueur du segment [ <i>EH</i> ] avec un clic-droit, Propriétés / Afficher l'étiquette, choisir « Valeur »).                                                                                                    |
|   | Attention : la vérification graphique ne permet pas d'être sûr d'avoir raison. Par exemple, si vous trouvez une distance égale à $\sqrt{27}$ et si la vraie réponse est $\sqrt{26,97}$ alors vous ne verrez pas forcément la différence dans Geogebra.                                                                                                    |
|   |                                                                                                    |
|   | 6°) Calculer les valeurs exactes de <i>EF</i> et de <i>FH</i> , contrôlez avec une valeur approchée de ces distances.<br>7°) Le triangle <i>EFH</i> est-il rectangle ?                                                                                                    |

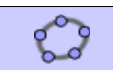

Vérifiez en affichant un angle...

#### **Exercice** 4

Démarrez Geogebra 🕎.

10) Crián

• • • •

| 8.0 | $\begin{array}{c} A (-4; 4) \\ C (8; -2) \end{array} \begin{array}{c} B (3; 3) \\ D (1; -1) \end{array}$                                                                                                    |
|-----|----------------------------------------------------------------------------------------------------|
|     | <ul> <li>2°) Calculez les coordonnées de <i>K</i>, milieu de [<i>BD</i>].</li> <li>3°) a) Quelle semble être la nature du quadrilatère <i>ABCD</i> ?</li> <li>b) Justifiez cette conjecture (il y a plusieurs démonstrations).</li> <li>4°) On cherche dans cette question les angles du quadrilatère <i>ABCD</i>.</li> <li>a) En utilisant la trigonométrie, déterminez une mesure approchée de l'angle DAB .</li> <li>b) En déduire une mesure approchée de l'angle ABC</li> </ul> |
| ¢   | Vérifiez vos résultats.                                                                                                    |
|     | 5°) Calculez l'aire exacte du quadrilatère <i>ABCD</i> .                                                                                                    |

1

### Exercice 5

0

Soient *x* et *y* deux nombres positifs. B appartient au segment [AC] et AB = x, BC = y.

1°) Faîtes la figure pour différentes valeurs entières de x et de y(on pourra utiliser Geogebra).

Mesurer à chaque fois la longueur AE.

2°) Émettre une conjecture sur l'expression de la longueur AE en fonction de *x* et de *y*.

#### 3°) Dans un repère

On se place dans un repère (A ; I ; J), où B (x ; 0) et E (0 ; e).

a) Donnez les coordonnées de C et de D.

b) Sachant que EBD est rectangle, déterminez e.

4°) Sans repère

Comparez les angles  $\widehat{AEB}$  et  $\widehat{CBD}$  . En déduire la relation conjecturée.

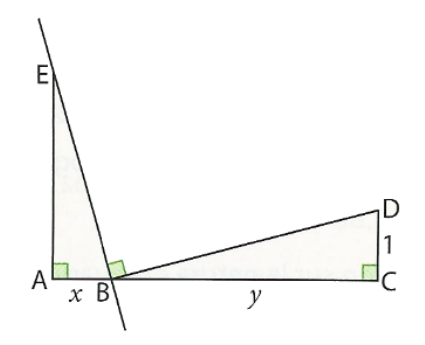